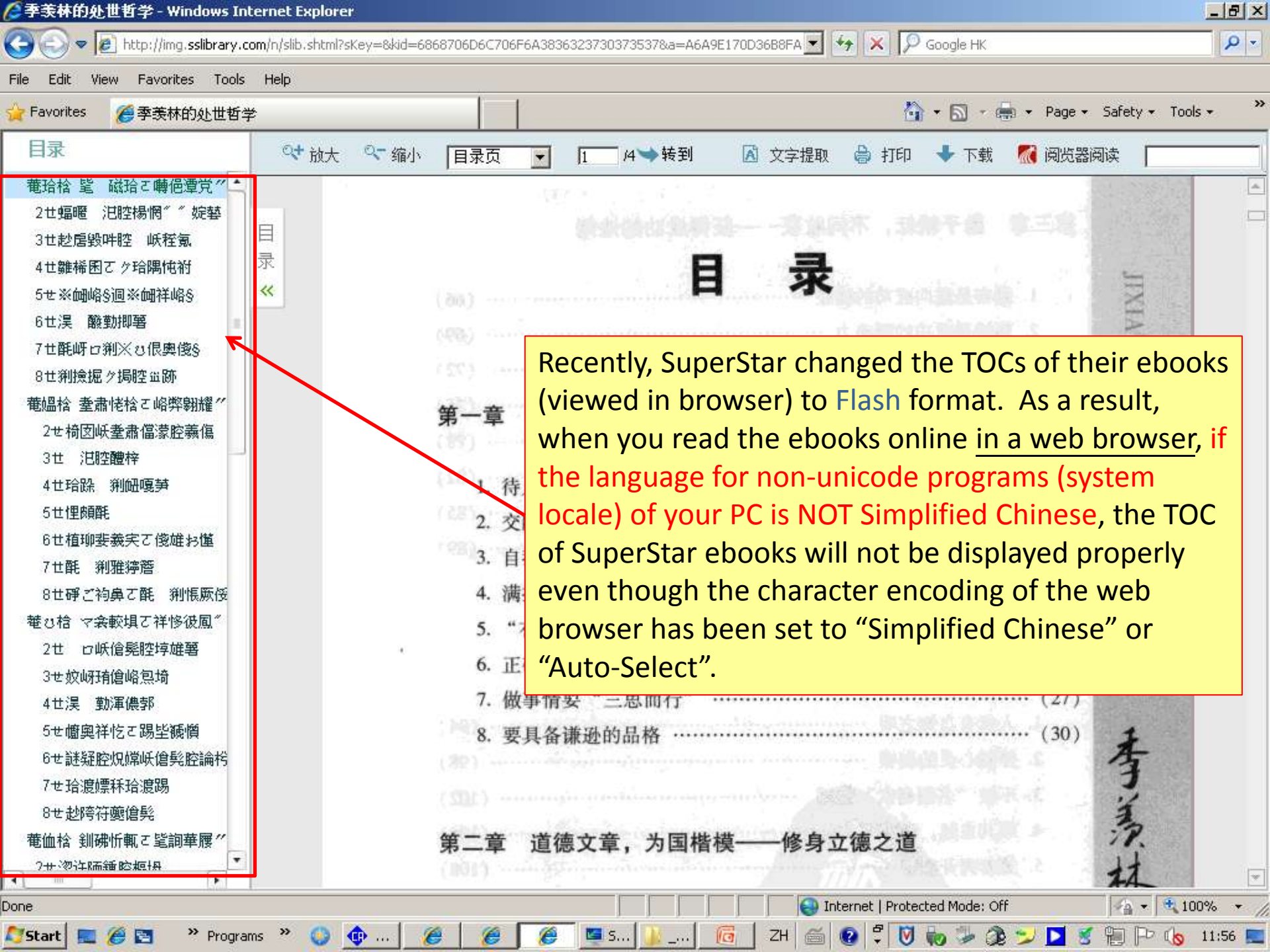

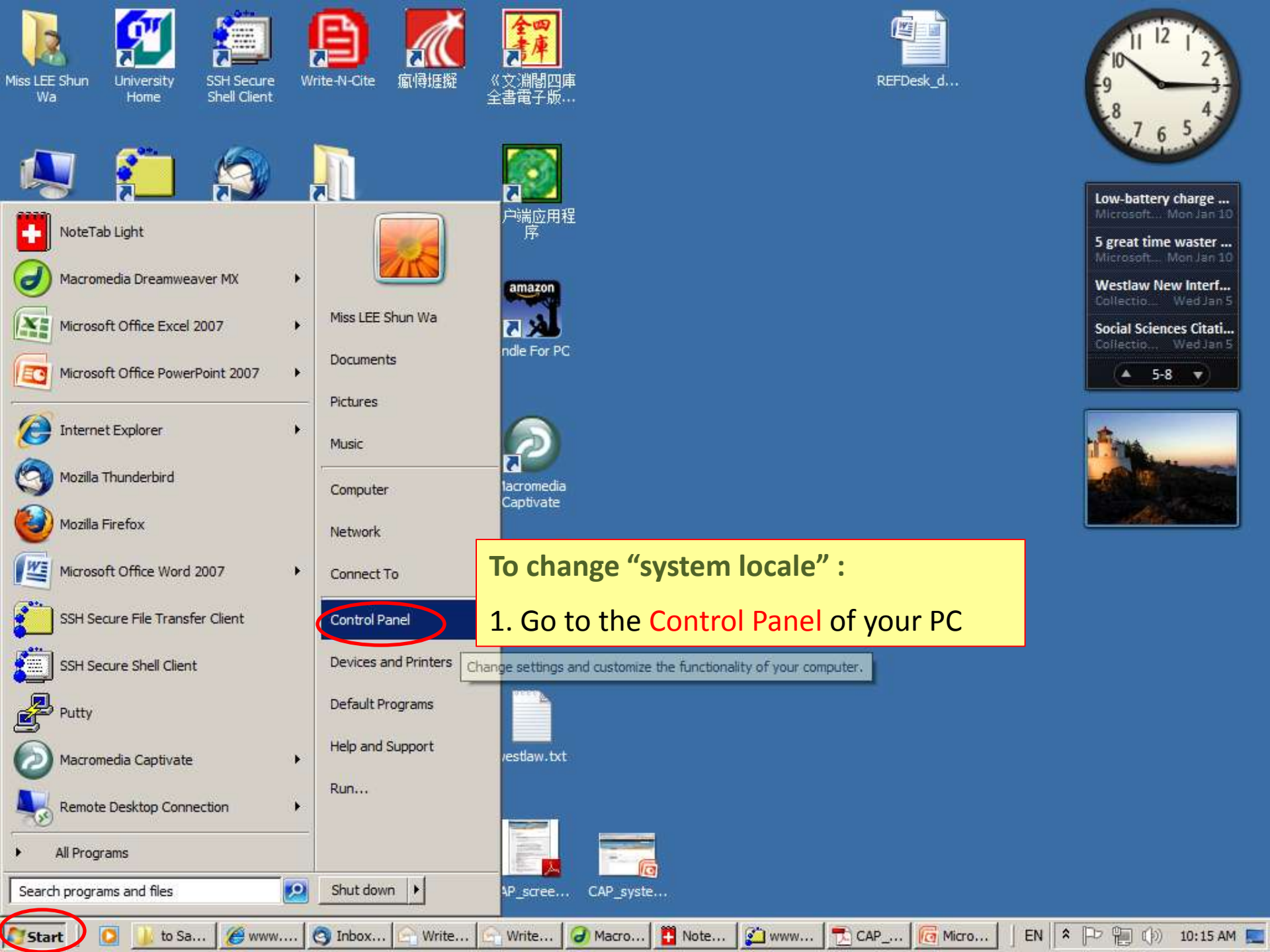

🔁 All Control Panel Items

Adjust your computer's settings

Control Panel + All Control Panel Items +

Search Control Panel

## 

\_ 8 ×

View by: Small icons 🔻

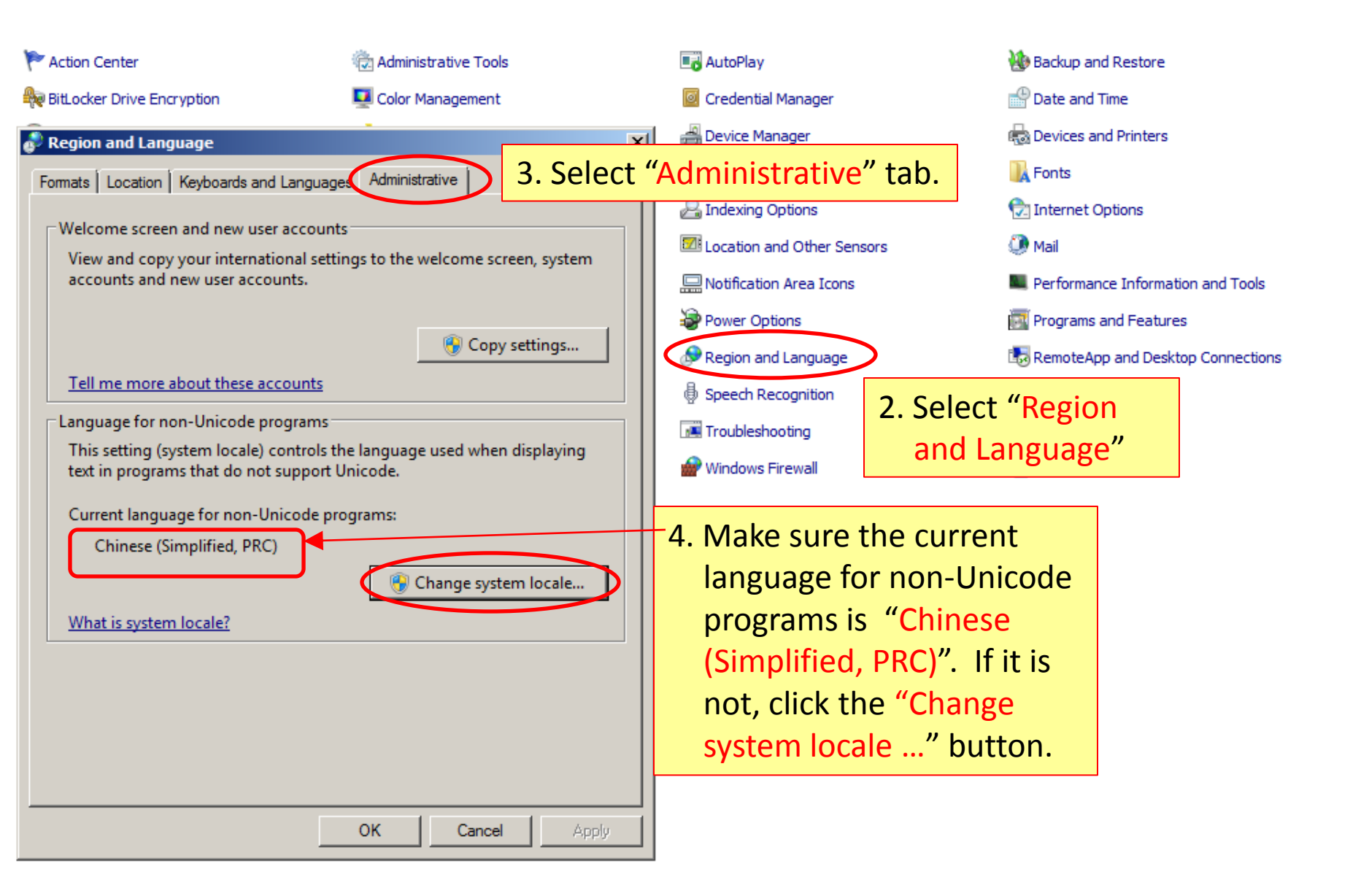

| - 4 | onti | ol F | an | el Tt | ems |
|-----|------|------|----|-------|-----|
|     |      |      |    |       |     |

## 🐖 👻 Control Panel 👻 All Control Panel Items 👻

Search Control Panel

View by: Small icons 🔻

P

## Adjust your computer's settings

| 陀 Action Center                                                                                                    | C Administrative Tools |                |        |  |  |  |  |  |  |
|----------------------------------------------------------------------------------------------------|------------------------|----------------|--------|--|--|--|--|--|--|
| Reference For the Encryption                                                                                                    | 💶 Color                |                |        |  |  |  |  |  |  |
| Region and Language                                                                                                    |                        |                |        |  |  |  |  |  |  |
| Region and Language Settings                                                                                                    |                        |                |        |  |  |  |  |  |  |
| Select which language (system locale) to use when displaying text in programs that do not support Unicode. This setting affects all user accounts on the computer. |                        |                |        |  |  |  |  |  |  |
| Current system locale:                                                                                                    |                        |                |        |  |  |  |  |  |  |
| Chinese (Simplified, PRC)                                                                                                    |                        |                |        |  |  |  |  |  |  |
|                                                                                                    | 0                      | к с            | Cancel |  |  |  |  |  |  |
| This setting (system locale) controls the language used when displaying text in programs that do not support Unicode.                                              |                        |                |        |  |  |  |  |  |  |
| Current language for non-Unicode programs:                                                                                                    |                        |                |        |  |  |  |  |  |  |
| Chinese (Simplified, PRC)                                                                                                    |                        |                |        |  |  |  |  |  |  |
|                                                                                                    | 😗 C                    | hange system l | ocale  |  |  |  |  |  |  |
| What is system locale?                                                                                                    |                        |                |        |  |  |  |  |  |  |
|                                                                                                    |                        |                |        |  |  |  |  |  |  |
|                                                                                                    |                        |                |        |  |  |  |  |  |  |
|                                                                                                    |                        |                |        |  |  |  |  |  |  |
|                                                                                                    |                        |                |        |  |  |  |  |  |  |
|                                                                                                    | ОК                     | Cancel         | Apply  |  |  |  |  |  |  |

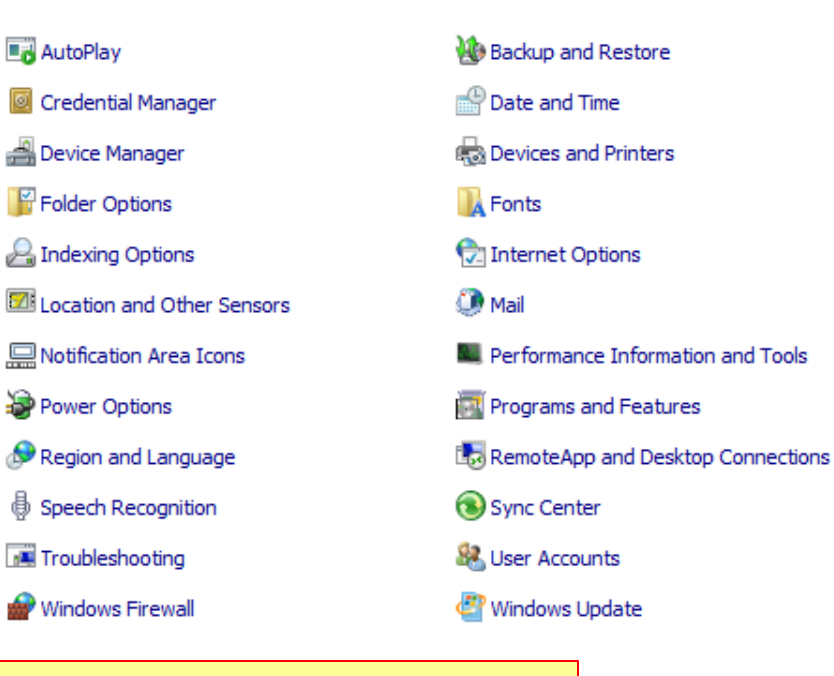

5. Select "Chinese (Simplified, PRC)" from the drop-down menu. Then click "OK" button.

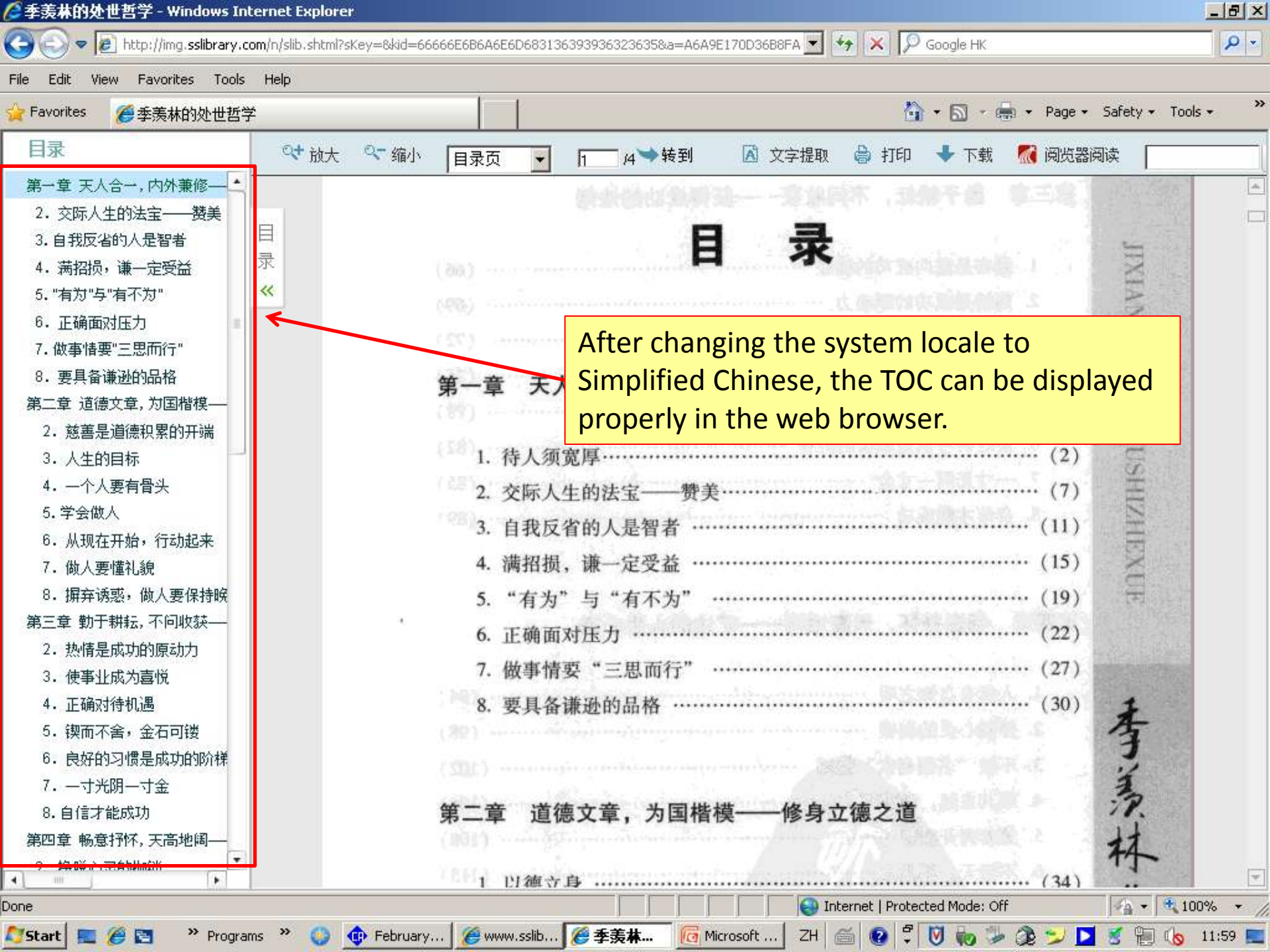

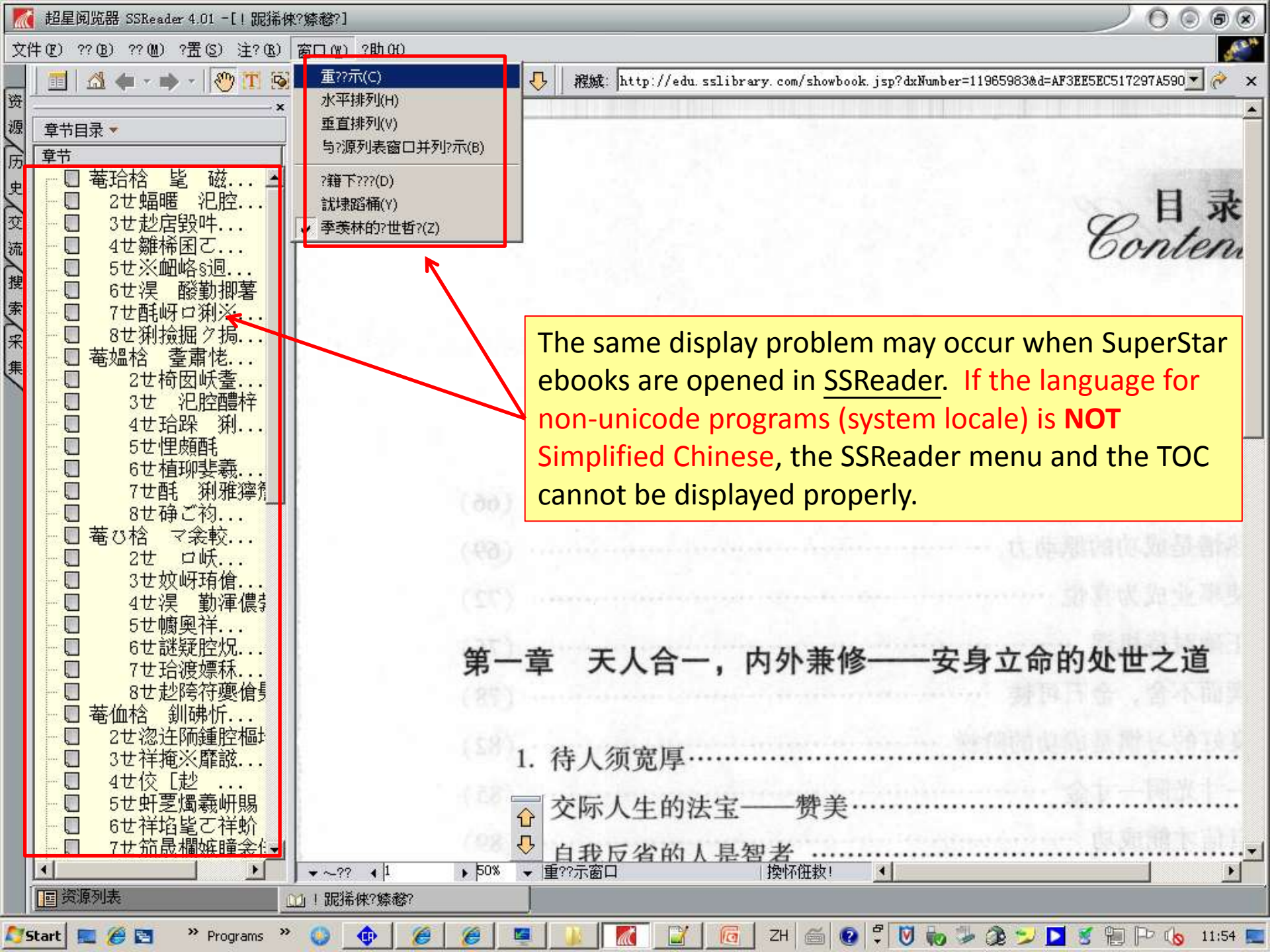

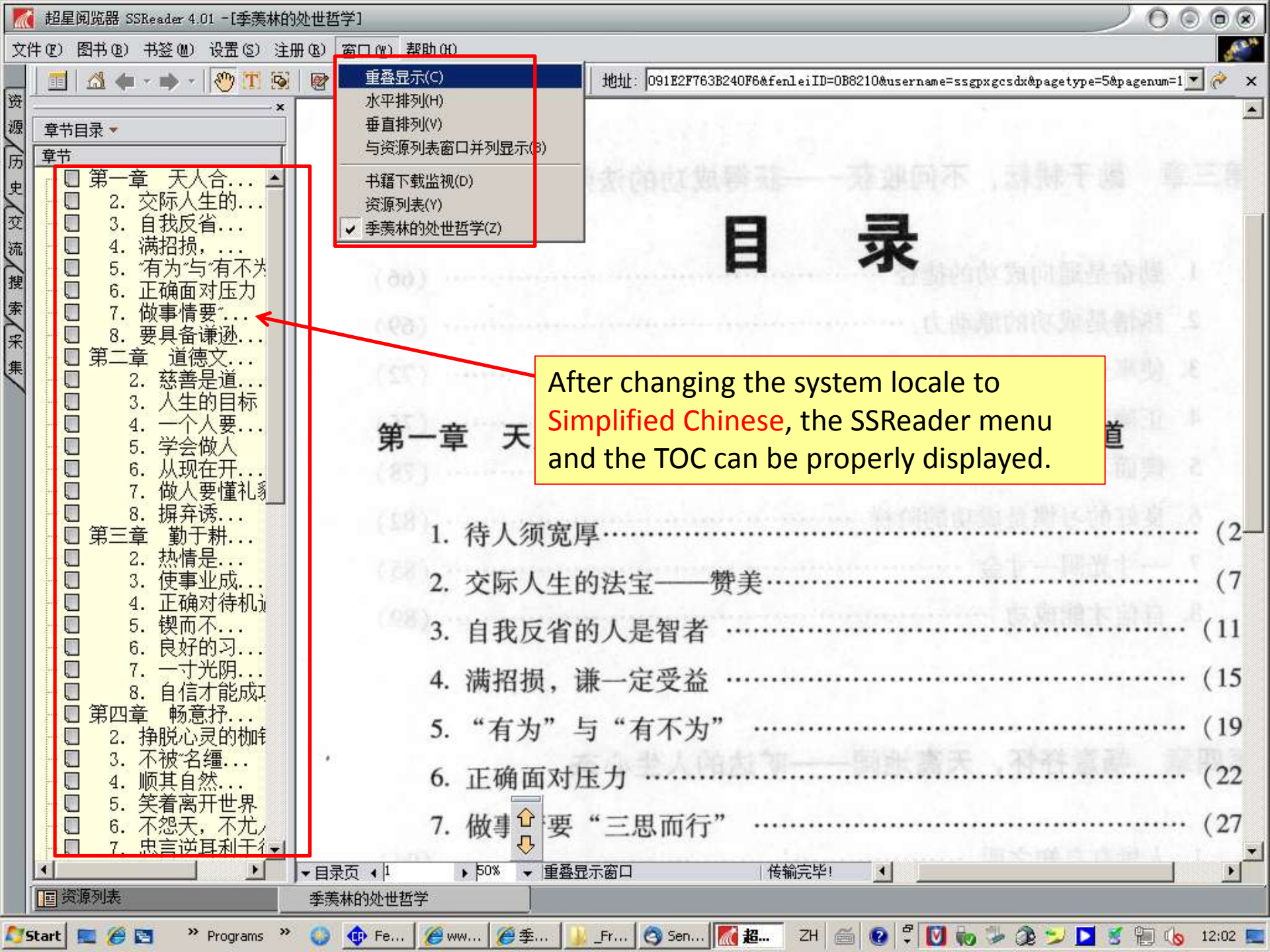